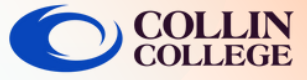

## **Add Student Resources Link**

| Click <b>Settings</b> in the Course Nav                                                                                                    | gation. Setti                                          | ings                |                       |                                                                                                    |                                   |
|----------------------------------------------------------------------------------------------------|--------------------------------------------------------|---------------------|-----------------------|----------------------------------------------------------------------------------------------------|-----------------------------------|
| Click the <b>Apps</b> tab at the top.                                                                                                    |                                                        |                     |                       |                                                                                                    |                                   |
| Cour                                                                                                    | e Details Sections                                     | Navigation <u>A</u> | <u>Apps</u> Feature ( | Options Integrat                                                                                                    | tions                             |
| <ul> <li>Search for Redirect in the and</li> </ul>                                                                                                    |                                                        |                     |                       |                                                                                                    |                                   |
| <ul> <li>Click + Add app</li> </ul>                                                                                                    | s C                                                    |                     |                       |                                                                                                    |                                   |
| <ul> <li>Click + Add app</li> <li>Type: Student Resources in</li> <li>Copy the URL to the URL Re</li> </ul>                                                                                                    | the Name field                                         |                     |                       | Add App                                                                                                    |                                   |
| <ul> <li>Click + Add app</li> <li>Click + Add app</li> <li>Type: Student Resources in</li> <li>Copy the URL to the URL Re</li> <li>https://www.collin.edu/acade</li> </ul>                                                             | the Name field<br>direct field<br>mics/ecollin/collins | studentreso         | urces.html            | Add App<br>Name<br>Student Resources                                                                                                    |                                   |
| <ul> <li>Click + Add app</li> <li>Click + Add app</li> <li>Type: Student Resources in</li> <li>Copy the URL to the URL Resources in https://www.collin.edu/acade</li> <li>Check: Show in Course Nave</li> </ul>                        | the Name field<br>direct field<br>mics/ecollin/collins | studentreso         | urces.html            | Add App<br>Name<br>Student Resources<br>URL Redirect<br>https://www.collin.edu/acade                                                                                                    | emics/ecollin/c                   |
| <ul> <li>Click + Add app</li> <li>Click + Add app</li> <li>Type: Student Resources in</li> <li>Copy the URL to the URL Resources in https://www.collin.edu/acade</li> <li>Check: Show in Course Nave</li> <li>Click Add App</li> </ul> | the Name field<br>direct field<br>mics/ecollin/collins | studentreso         | urces.html            | Add App<br>Name<br>Student Resources<br>URL Redirect<br>https://www.collin.edu/acade<br>Groce open in new tab (For<br>Show in Course Navigation<br>Show in Account Navigation<br>Show in User Navigation | emics/ecollin/o<br>External Links |

- right, drag it to the desired location
- Click Save

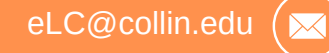

eLearning Center

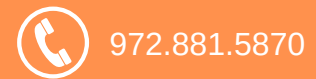